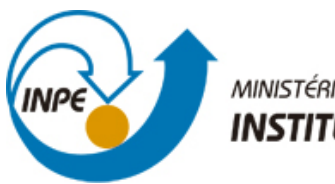

MINISTÉRIO DA CIÊNCIA, TECNOLOGIA E INOVAÇÃO INSTITUTO NACIONAL DE PESQUISAS ESPACIAIS

### sid.inpe.br/mtc-m21b/2016/02.10.20.49-MAN

# MANUAL COMPLETO CALIOP-CALIPSO, PROGRAMA VIEW HDF E APLICAÇÕES

Claudio Augusto Borges Pavani

URL do documento original: <http://urlib.net/8JMKD3MGP3W34P/3L65QKH>

> INPE São José dos Campos 2016

#### **PUBLICADO POR:**

Instituto Nacional de Pesquisas Espaciais - INPE Gabinete do Diretor (GB) Serviço de Informação e Documentação (SID) Caixa Postal 515 - CEP 12.245-970 São José dos Campos - SP - Brasil Tel.:(012) 3208-6923/6921 Fax: (012) 3208-6919 E-mail: pubtc@inpe.br

# COMISSÃO DO CONSELHO DE EDITORAÇÃO E PRESERVAÇÃO DA PRODUÇÃO INTELECTUAL DO INPE (DE/DIR-544):

#### Presidente:

Maria do Carmo de Andrade Nono - Conselho de Pós-Graduação (CPG)

#### Membros:

Dr. Plínio Carlos Alvalá - Centro de Ciência do Sistema Terrestre (CST)

Dr. André de Castro Milone - Coordenação de Ciências Espaciais e Atmosféricas (CEA)

Dra. Carina de Barros Melo - Coordenação de Laboratórios Associados (CTE)

Dr. Evandro Marconi Rocco - Coordenação de Engenharia e Tecnologia Espacial (ETE)

Dr. Hermann Johann Heinrich Kux - Coordenação de Observação da Terra (OBT) Dr. Marley Cavalcante de Lima Moscati - Centro de Previsão de Tempo e Estudos Climáticos (CPT)

Silvia Castro Marcelino - Serviço de Informação e Documentação (SID) **BIBLIO-TECA DIGITAL:** 

Dr. Gerald Jean Francis Banon

Clayton Martins Pereira - Serviço de Informação e Documentação (SID)

#### **REVISÃO E NORMALIZAÇÃO DOCUMENTÁRIA:**

Simone Angélica Del Ducca Barbedo - Serviço de Informação e Documentação (SID)

Yolanda Ribeiro da Silva Souza - Serviço de Informação e Documentação (SID) EDITORAÇÃO ELETRÔNICA:

Marcelo de Castro Pazos - Serviço de Informação e Documentação (SID)

André Luis Dias Fernandes - Serviço de Informação e Documentação (SID)

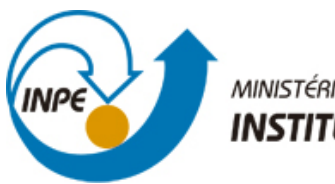

MINISTÉRIO DA CIÊNCIA, TECNOLOGIA E INOVAÇÃO INSTITUTO NACIONAL DE PESQUISAS ESPACIAIS

### sid.inpe.br/mtc-m21b/2016/02.10.20.49-MAN

# MANUAL COMPLETO CALIOP-CALIPSO, PROGRAMA VIEW HDF E APLICAÇÕES

Claudio Augusto Borges Pavani

URL do documento original: <http://urlib.net/8JMKD3MGP3W34P/3L65QKH>

> INPE São José dos Campos 2016

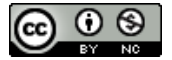

Esta obra foi licenciada sob uma Licença Creative Commons Atribuição-NãoComercial 3.0 Não Adaptada.

This work is licensed under a Creative Commons Attribution-NonCommercial 3.0 Unported License.

# LISTA DE TABELAS

| Tabela 1: Tipos de aerossóis para diferentes comprimentos de onda do sensor CALI | OP1 |
|----------------------------------------------------------------------------------|-----|
| Tabela 2: Classificação segundo a variável L2_Feature_Type                       | 3   |
| Tabela 3: Resolução espacial da variável Feature_Classification_Flag             | 4   |
| Tabela 4: Classificação segundo a variável Feature_Classification_Flag           | 5   |

## LISTA DE FIGURAS

| Figura 1: Posição espacial dos dados da variável Feature_Classification_Flag                                                          |
|----------------------------------------------------------------------------------------------------|
| Figura 2: Interpretando o número de camadas detectadas                                                                                |
| Figura 3: Em rosa a trajetória selecionada. 15/06/2011 às 18:29:03.6 até às 18:42:32.29                                               |
| Figura 4: Exemplo de imagens fornecidas pelo link citado                                                                              |
| Figura 5: Sinal de retorno atenuado para o dia 05/06/1110                                                                             |
| Figura 6: Gelo e água10                                                                                                    |
| Figura 7: Mascara sobre o sinal. Em amarelo representa aerossol estratosférico11                                                      |
| Figura 8:Podemos suspeitar onde se encontram as cinzas vulcânicas olhando a concentração de gases SO2 detectados pelos satélites GOME |
| Figura 9: O satélite passou onde a Figura 8 indicou haver dióxido de enxofre14                                                        |
| Figura 10: A mancha amarela nesta figura mostra que foi detectado cinzas vulcânicas14                                                 |
| Figura 11: Imagem formada pelo programa view_hdf utilizando dados do satélite<br>CALIPSO15                                            |
|                                                                                                    |

# SUMÁRIO

| 1          | INTRODUÇÃO1                                                                                          |
|------------|----------------------------------------------------------------------------------------------------|
| 2          | CONHECENDO O SATÉLITE1                                                                               |
| 3          | FORMATO DOS DADOS2                                                                                   |
| 4          | OBTENÇÃO DOS DADOS2                                                                                  |
| 5          | COMPREENDENDO O "L2_Feature_Type"2                                                                   |
| 6<br>RES   | COMPREENDENDO O VERTICAL FERATURE MASK (Feature_classification_Flag) E<br>SOLUÇÃO ESPACIAL, TEMPORAL |
| 7<br>HO    | COMPREENDENDO CAL_LID_L2_05kmALay-Prov-V3 E SENSIBILIDADE<br>RIZONTAL                                |
| 8          | LEITORES DE DADOS DO CALIPSO. MATLAB e IDL8                                                          |
| 9          | BAIXANDO IMAGENS DO SITE                                                                             |
| 10<br>viev | GERAR FIGURAS UTILIZANDO DADOS DO CALIPSO ATRAVÉS DO PROGRAMA<br>v_hdf_UGS_011                       |
| 10.1       | 1 Abrindo o programa view_hdf11                                                                      |
| 10.2       | 2 Utilizando o programa view_hdf12                                                                   |
| 10.3       | Prática na comparação do modelo com dados do CALIPSO12                                               |
| REI        | FERÊNCIAS BIBLIOGRÁFICAS16                                                                           |

### 1 INTRODUÇÃO.

Devido a sua precisão espacial e temporal na detecção de partículas, o satélite CALIPSO (Cloud-Aerosol Lidar and Infrared Pathfinder Satellite Observations) passa a ser de grande valia para avaliar a qualidade de modelos de dispersão de aerossóis.

#### 2 CONHECENDO O SATÉLITE.

Satélite de orbita polar CALIPSO possui o instrumento CALIOP (Cloud-Aerosol Lidar with Orthogonal Polarization) que tem por finalidade fornecer o perfil vertical de partículas que se encontram na atmosfera. O CALIOP carrega um sensor ativo de detecção óptica chamado LIDAR (Light Detection And Ranging), é um sensor ativo, pois envia pulsos rápidos de laser através da atmosfera. O tempo entre o envio do sinal, pulso laser, e seu retorno fornece a distância da partícula em relação ao aparelho de medição. Este sensor consegue distinguir diferentes tipos de aerossóis devido à forma diferenciada de absorção e reflexão dos aerossóis para diferentes comprimentos de onda do laser, que no caso do CALIOP são utilizados os comprimentos de onda de 532 nm e 1064 nm. A forma diferenciada de absorção e reflexão dos aerossóis para diferentes comprimentos de onda é conhecido na comunidade Lidar como "lidar ratio", a Tabela 1 mostra esta diferença. Para maiores informações a respeito da diferenciação dos aerossóis através do "lidar ratio" olhe os artigos Cattrall et al (2005) e Vaughan et al (2004), e os seguintes manuais: "CALIPSO Quality Statements Lidar Level 2 Cloud and Aerosol Layer Products Version Releases: 3.01, 3.02"; "CALIPSO Quality Statements: Lidar Level 2 Vertical Feature Mask Version Releases: 1.10,1.20" e o manual "Cloud – Aerosol LIDAR Infrared Pathfinder Satellite Observations Data Management System Data Products Catalog", tais manuais se encontram na citação bibliográfica.

| Initial lidar ratios used in the version 3.01 extinction solver |                      |                            |                             |
|-----------------------------------------------------------------|----------------------|----------------------------|-----------------------------|
| Туре                                                            | Subtype              | Initial 532 nm lidar ratio | Initial 1064 nm lidar ratio |
| cloud                                                           | water                | 19 ± 10 sr                 | N/A                         |
| cloud                                                           | ice                  | 25 ± 10 sr                 | N/A                         |
| cloud                                                           | unknown phase        | 22 ± 11 sr                 | N/A                         |
| aerosol                                                         | marine               | 20 ± 6 sr                  | 45 ± 23 sr                  |
| aerosol                                                         | desert dust          | 40 ± 20 sr                 | 55 ± 17 sr                  |
| aerosol                                                         | polluted continental | 70 ± 25 sr                 | 30 ± 14 sr                  |
| aerosol                                                         | clean continental    | 35 ± 16 sr                 | 30 ± 17 sr                  |
| aerosol                                                         | polluted dust        | 55 ± 22 sr                 | 48 ± 24 sr                  |
| aerosol                                                         | biomass burning      | 70 ± 28 sr                 | 40 ± 24 sr                  |
| stratospheric                                                   | all                  | 25 ± 10 sr                 | 25 ± 10 sr                  |

Tabela 1: Tipos de aerossóis para diferentes comprimentos de onda do sensor CALIOP.

Fonte: Langley Research Center/NASA (2016b).

A frequência do pulso laser é de 20,16 Hz, isto corresponde a aproximadamente um pulso a cada 0,05 segundos; com o intuito de diminuir a quantidade de dados, é feito um agrupamento de 15 pulsos, e escolhido o oitavo pulso laser, o pulso mediano, para representar o agrupamento. Este conjunto de 15 pulsos corresponde a aproximadamente um dado a cada 0,7440 segundos, durante este tempo, 0,7440s, o satélite percorre aproximadamente 5 km ao longo do trajeto de leitura do laser, isto é, 5 km em relação a superfície da Terra.

A resolução vertical fornecida pelo LIDAR do CALIPSO varia conforme a altitude; entre -,05 km e 8,2 km a resolução vertical do LIDAR é 30 metros; entre 8,2 km e 20,2 km é 60 metros; acima de 20,2 km a resolução vertical é de 180m. A representação da resolução vertical se encontra na Tabela 3.

#### **3 FORMATO DOS DADOS**

Os dados colhidos pelo satélite CALIPSO encontram-se no formato HDF (Hierarchical Data Format). HDF é um conjunto de arquivos e bibliotecas criadas para organização e armazenamento de grandes quantidades de dados numéricos.

#### 4 OBTENÇÃO DOS DADOS

Os dados do satélite CALIPSO podem ser obtidos pelos sites: ->https://eosweb.larc.nasa.gov/cgi-bin/searchTool.cgi?Dataset=

->https://www-calipso.larc.nasa.gov/search/index.php

->https://eosweb.larc.nasa.gov/project/calipso/calipso\_table

#### ->https://www-calipso.larc.nasa.gov/search/

->http://www-calipso.larc.nasa.gov/tools/data\_avail

#### 5 COMPREENDENDO O "L2\_Feature\_Type"

O conjunto de dados L2\_Feature\_Type mostra os tipos de aerossóis segundo a Tabela 2. As variáveis, latitude, longitude e tempo possuem três valores, o primeiro se refere ao primeiro pulso do laser, o segundo ao oitavo e o terceiro ao último pulso, ao 15º pulso. Muitas variáveis, como profundidade óptica 532 e 1064nm, seus valores são uma média dos valores dos 15 pulsos, ou seja é um valor médio a cada 5km.

| Value | L2 Feature Type               | Value | L2 Feature Type                     |
|-------|-------------------------------|-------|-------------------------------------|
| 0     | invalid (bad or missing data) | 11    | mixed aerosol                       |
| 1     | totally attenuated            | 12    | cloud-cleared mixed aerosol         |
| 2     | surface                       | 13    | cloud-cleared clean marine          |
| 3     | subsurface                    | 14    | cloud-cleared dust                  |
| 4     | cloud                         | 15    | cloud-cleared polluted continental  |
| 5     | clean marine                  | 16    | cloud-cleared clean continental     |
| 6     | dust                          | 17    | cloud-cleared polluted dust         |
| 7     | polluted continental          | 18    | cloud-cleared smoke/biomass burning |
| 8     | clean continental             | 19    | "clear air"                         |
| 9     | polluted dust                 | 20    | cloud-cleared "clear air"           |
| 10    | smoke/biomass burning         | 21    | overcast                            |

Tabela 2: Classificação segundo a variável L2\_Feature\_Type.

Fonte: Langley Research Center/NASA (2016a)

# 6 COMPREENDENDO O VERTICAL FERATURE MASK (Feature\_classification\_Flag) E RESOLUÇÃO ESPACIAL, TEMPORAL

Um conjunto de dados importante a para comparar com a saída do modelo é o "CALIPSO Lidar Level 2 Vertical Feature Mask", que possui a finalidade de descrever a distribuição horizontal e vertical de nuvens e aerossóis observados pelo CALIOP. Este conjunto de dados possui as seguintes variáveis: Latitude, Longitude, Profile\_Time, Profile\_UTC\_Time, Day\_Night\_Flag, Land\_Water\_Mask, Spacecraft\_Position e Feature\_Calssification\_Flags. Cada variável é descrita a seguir.

As variáveis Latitude e Longitude estão em graus, seus valores são correspondentes ao valor do oitavo pulso de um conjunto de 15 pulsos. Devido a velocidade do satélite, isto significa que são fornecidos um valor de latitude e longitude para cada 5 km da trajetória do laser.

A variável Profile\_Time é expresso em International Atomic Time (TAI), isto significa que sua unidade é em segundos a começar em 1 de janeiro de 1993, enquanto o Profile\_UTC\_Time é expresso em Universal Time Coordinated (UTC) no formato 'AAM-MDDFFFFFFF', onde 'AA' representam os dois últimos dígitos do ano, 'DD' representa o dia e 'FFFFFFF' representa a fração do dia; ambas variáveis são referentes ao valor do oitavo pulso laser.

A variável Day\_Night\_Flag indica a condição de luminosidade em uma altitude de aproximadamente 24 km acima no nível médio do mar. Quando esta variável indica 0 quer

dizer dia e 1 quer dizer noite. Nos conjuntos de dados haverá apenas zero ou um, nunca ambos, pois os conjuntos de dados são separados por dia e noite. O valor desta variável também se refere ao oitavo pulso laser.

A variável Land\_Water\_Mask indica o tipo de superfície, seu valor corresponde ao valor obtido pelo oitavo laser.

A variável Spacecraft\_Position representa a posição do satélite em relação as coordenadas ECR (Earth Centered Rotational), também conhecido como coordenadas ECEF (Earth Centered, Earth Fixed). Seu valor corresponde ao valor obtido pelo oitavo laser. Para saber mais sobre coordenadas ECR leia James R. C. (2006).

A variável Feature\_Calssification\_Flags está em código binário, isto é, cada conjunto de bits representa uma informação conforme a Tabela 4, esta variável normalmente está em uma matriz de 'TTTT' por 5515; onde 5515 é a posição espacial dos aerossóis, conforme a Figura C.1 e 'TTTT' é o tempo, cujo valor está em torno de 4200 unidades, cada unidade de tempo corresponde a 15 pulsos lasers. O intervalo de tempo varia para cada conjunto de dados, pois os conjuntos de dados são divididos entre dia e noite, e dependendo da trajetória do satélite e período do ano estes intervalos de tempo variam; na média o período de tempo é em torno de 50 minutos. A Tabela 3 mostra a resolução espacial do sensor CALIOP, e a Figura 1 mostra a posição espacial dos dados.

| Perfil de Resolução Espacial |              |                       |                         |                 |                        |
|------------------------------|--------------|-----------------------|-------------------------|-----------------|------------------------|
| Regiã<br>Altit               | io de<br>ude | Resolução<br>Vertical | Resolução<br>Horizontal | Perfis<br>por 5 | Amostras<br>por perfil |
| Base<br>(km)                 | Top<br>(km)  | (metros)              | (metros)                | km              |                        |
| -0.5                         | 8.2          | 30                    | 333                     | 15              | 290                    |
| 8.2                          | 20.2         | 60                    | 1000                    | 5               | 200                    |
| 20.2                         | 30.1         | 180                   | 1667                    | 3               | 55                     |
| Total                        |              |                       |                         |                 | 545                    |

Tabela 3: Resolução espacial da variável Feature\_Classification\_Flag.

Fonte: Adaptado de Langley Research Center/NASA (2016c)

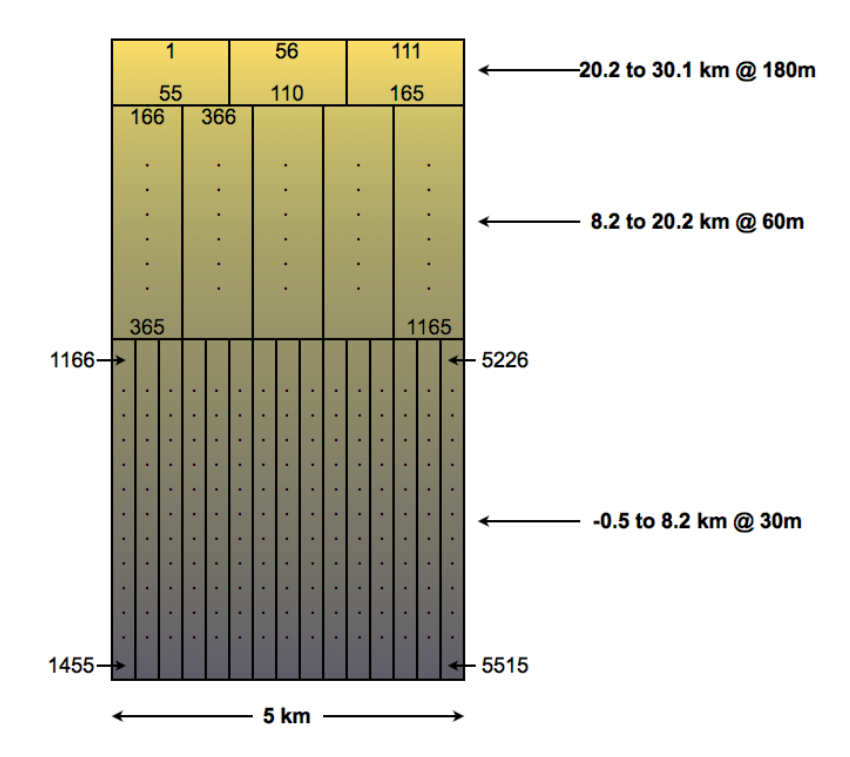

Figura 1: Posição espacial dos dados da variável Feature\_Classification\_Flag. Fonte: Langley Research Center/NASA (2016c).

No conjunto de dados em formato HDF, a Figura 1 representa apenas uma linha de uma matriz TTTTx5515. Onde TTTT é o tempo (posição geográfica), como já dito, um valor por volta de 4200, e o 5515 representa a posição das partículas na coluna atmosférica para um percurso de 5km, ou seja 15 pulsos lasers. Nesta mesma figura podemos observar como a resolução espacial varia conforme a altitude.

| Feature Classification Flag Definition |                    |                                    |  |
|----------------------------------------|--------------------|------------------------------------|--|
| Bits                                   | Field Description  | Bit Interpretation                 |  |
| 1-3                                    | Feature Type       | 0 = invalid (bad or missing data)  |  |
|                                        |                    | 1 = "clear air"                    |  |
|                                        |                    | 2 = cloud                          |  |
|                                        |                    | 3 = aerosol                        |  |
|                                        |                    | 4 = stratospheric feature          |  |
|                                        |                    | 5 = surface                        |  |
|                                        |                    | 6 = subsurface                     |  |
|                                        |                    | 7 = no signal (totally attenuated) |  |
| 4-5                                    | Feature Type QA    | 0 = none                           |  |
|                                        |                    | 1 = low                            |  |
|                                        |                    | 2 = 5édium                         |  |
|                                        |                    | 3 = high                           |  |
| 6-7                                    | Ice/Water Phase    | 0 = unknown / not determined       |  |
|                                        |                    | 1 = randomly oriented ice          |  |
|                                        |                    | 2 = water                          |  |
|                                        |                    | 3 = horizontally oriented ice      |  |
| 8-9                                    | Ice/Water Phase QA | 0 = none                           |  |
|                                        |                    | 1 = low                            |  |

Tabela 4: Classificação segundo a variável Feature\_Classification\_Flag.

|       |                                                | 2 = 6édium                    |
|-------|------------------------------------------------|-------------------------------|
|       |                                                | 3 = high                      |
| 10-12 | Feature Sub-type                               | 2                             |
|       | If feature type = aerosol, bits 10-12 will     | 0 = not determined            |
|       | specify the aerosol type                       | 1 = clean marine              |
|       |                                                | 2 = dust                      |
|       |                                                | 3 = polluted continental      |
|       |                                                | 4 = clean continental         |
|       |                                                | 5 = polluted dust             |
|       |                                                | 6 = smoke                     |
|       |                                                | 7 = other                     |
|       | If feature type = cloud, bits 10-12 will spec- | 0 = low overcast, transparent |
|       | ify the cloud type.                            | 1 = low overcast, opaque      |
|       |                                                | 2 = transition stratocumulus  |
|       |                                                | 3 = low, broken cumulus       |
|       |                                                | 4 = altocumulus (transparent) |
|       |                                                | 5 = altostratus (opaque)      |
|       |                                                | 6 = cirrus (transparent)      |
|       |                                                | 7 = deep convective (opaque)  |
|       | If feature type = Polar Stratospheric Cloud,   | 0 = not determined            |
|       | bits 10-12                                     | 1 = non-depolarizing PSC      |
|       | will specify PSC classification.               | 2 = depolarizing PSC          |
|       |                                                | 3 = non-depolarizing aerosol  |
|       |                                                | 4 = depolarizing aerosol      |
|       |                                                | 5 = spare                     |
|       |                                                | 6 = spare                     |
|       |                                                | 7 = other                     |
| 13    | Cloud / Aerosol /PSC Type QA                   | 0 = not confident             |
|       |                                                | 1 = confident                 |
| 14-16 | Horizontal averaging required for detection    | 0 = not applicable            |
|       | (provides a                                    | 1 = 1/3  km                   |
|       | coarse measure of feature backscatter          | 2 = 1  km                     |
|       | intensity)                                     | 3 = 5  km                     |
|       |                                                | 4 = 20  km                    |
|       |                                                | 5 = 80 km                     |

Fonte: Tabela 44 do Langley Research Center/NASA (2016c).

É de suma importância compreender a variável Feature\_Calssification\_Flags, mais especificamente as informações que se encontram em seus três primeiros bits, que forma o conjunto 'Feature Type' da Tabela 4, pois estas informações podem ser comparadas com as simulações de um modelo de dispersão de particulados. Segue abaixo a descrição sucinta do conjunto 'Feature Type', para maiores informações olhe Langley Research Center/NASA (2016c).

'invalid' significa que o dado foi perdido ou invalido. 'clear air' significa que o sensor não detectou aerossóis. 'cloud', o sensor detectou nuvens, cuja água pode estar ou no estado liquido ou sólido ou misto. 'aerosol', o sensor detectou aerossol não água. 'stratospheric feature' são aerossóis detectados acima da tropopausa, não faz distinção se são nuvens ou aerossóis. Na região polar existem bastantes nuvens estratosféricas, conhecidas pela sigla inglesa PSCs (Polar Stratospheric Clouds). 'surface' elevação da superfície acima do nível médio do mar. 'subsurface' devido a aberrações do sinal de retorno em 532 nm provocados por terrenos acidentados, foi implementado este artifício instrumental, não há significância geológica, 'no signal' este é o valor dado a toda a região abaixo de uma atenuação completa do sinal.

Compreender o conjunto de bits 14-16 também é importante, pois este serve para se ter uma ideia grosseira sobre a intensidade do sinal de retroespalhamento. A variável 'Horizontal averaging required for detection' representa a resolução horizontal média necessária para detectar a camada de aerossóis ou nuvens, quanto menor a resolução necessária para se detectar, maior a concentração de partículas. Ainda não foi descoberta uma correlação entre sinal de retroespalhamento e concentração de partículas, fonte Langley Research Center/NASA (2016b). No próximo capítulo há mais detalhes sobre sensibilidade horizontal.

# 7 COMPREENDENDO CAL\_LID\_L2\_05kmALay-Prov-V3 E SENSIBILIDADE HORI-ZONTAL.

Neste conjunto de dados há também uma variável que representa a quantidade de camadas de nuvens e aerossóis, nela há a altura da base, altura do topo e tipo de aerossol de cada camada detectada, devido a posição dos dados no arquivo HDF, são permitidos no máximo 8 camadas.

Para compreender melhor como é definido a quantidade de camadas encontradas, olhe a figura 2.

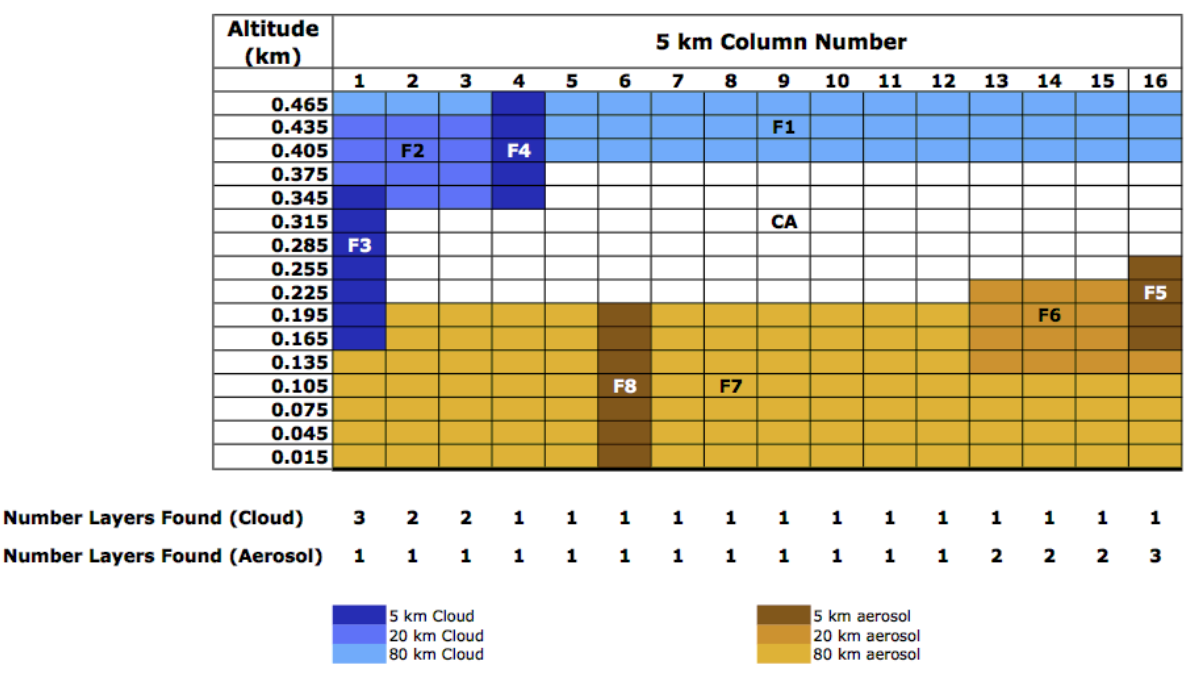

Figura 2: Interpretando o número de camadas detectadas Fonte: Langley Research Center/NASA (2016b).

Na figura acima há 5, 20 e 80km, isto significa a resolução horizontal necessária para detectar o aerossol ou a nuvem, quanto maior a concentração, mais fácil a detecção, sendo necessário apenas um conjunto de dados (5km) para detectar sua presença. Para compreender melhor a sensibilidade do CALIOP na detecção de partículas leia o capítulo "Layer Spatial Properties" do eos-

web.larc.nasa.gov/PRODOCS/calipso/Quality\_Summaries/CALIOP\_L2LayerProducts\_3.0 1.html#heading02.

### 8 LEITORES DE DADOS DO CALIPSO. MATLAB e IDL

No site www calipso.larc.nasa.gov/resources/calipso\_users\_guide/tools/index.php#examples fornece algumas ferramentas em Matlab e IDL para formar figuras e ler os dados do CALIPSO

### 9 BAIXANDO IMAGENS DO SITE

Uma forma fácil de trabalhar com os dados do CALIPSO é simplesmente baixar as imagens já prontas no site do LARC.NASA. Você pode utilizar o seguinte site abaixo.

#### 1) www-calipso.larc.nasa.gov/products/lidar/browse\_images/production/

Neste site você primeiramente seleciona a versão que irá utilizar (depende se você quer dados atuais ou não). Após escolha a data que deseja. Por exemplo, será escolhido uma data na qual o satélite passa sobre cinzas vulcânicas, http://www-calipso.larc.nasa.gov/products/lidar/browse\_images/show\_detail.php?s=production&v=V3-01&browse\_date=2011-06-15&orbit\_time=18-29-

08&page=1&granule\_name=CAL\_LID\_L1-ValStage1-V3-01.2011-06-15T18-29-08ZD.hdf. O site fornece figuras na qual pode-se comparar com os dados simulados. Segue algumas figuras fornecidas ao clicar no link citado anteriormente. Para compreendê-las melhor veja a descrição dos Bits 1-3 da Tabela 4.

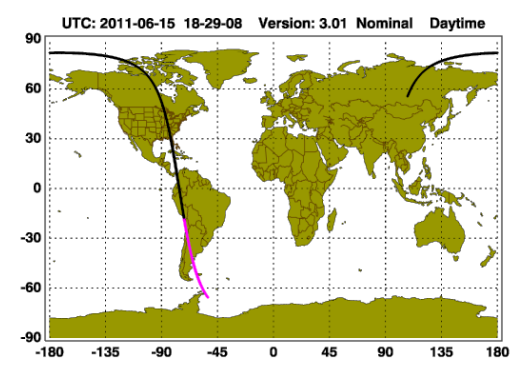

Figura 3: Em rosa a trajetória selecionada. 15/06/2011 às 18:29:03.6 até às 18:42:32.2. Fonte: Langley Research Center/NASA (2016e)

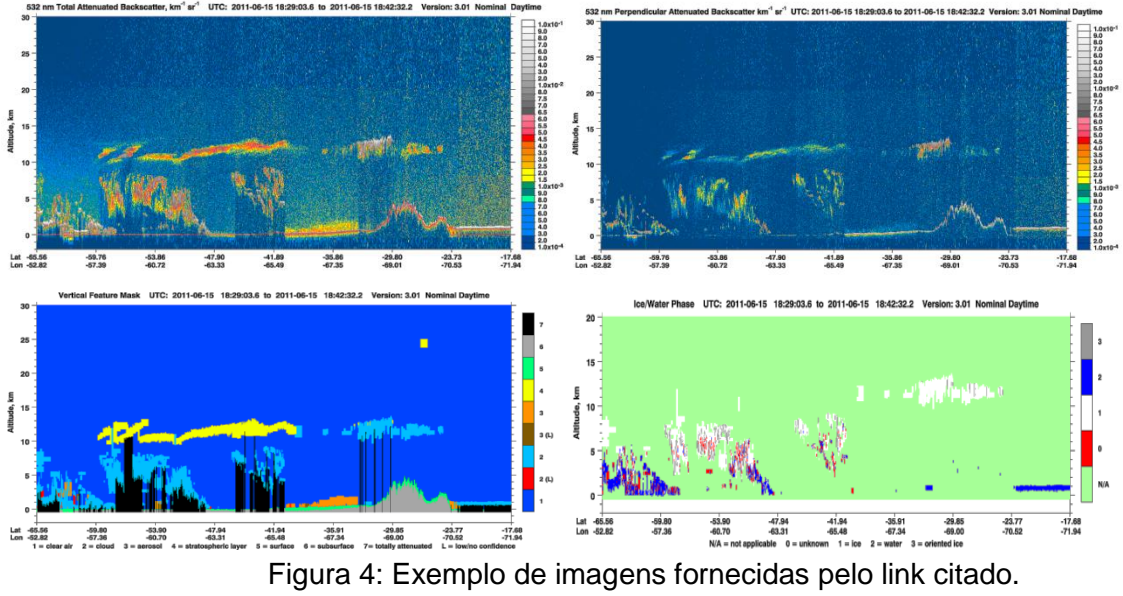

Fonte: Langley Research Center/NASA (2016e)

Analisando o conjunto de imagens na Figura 4, pode-se observar que é possível identificar se o sinal é nuvem ou cinzas, pois se for nuvem, possui a presença de ge-lo(água), indicado pela cor branca ou vermelha(azul) na figura que possui fundo verde, e sinal que não é caracterizado como água ou gelo é aerossol. Neste caso o aerossol estra-tosférico representado pela cor amarela na figura inferior a esquerda, são cinzas vulcânicas.

É razoavelmente simples obter imagens do CALIPSO que indique a presença de cinzas vulcânicas, poeira, poluição ou queimadas, por exemplo, no dia 05/06/11 o CA-LIPSO passou por cima de uma pluma de cinzas vulcânicas: http://www-calipso.larc.nasa.gov/products/lidar/browse\_images/show\_detail.php?s=production&v=V3-01&browse\_date=2011-06-05&orbit\_time=17-51-

52&page=1&granule\_name=CAL\_LID\_L1-ValStage1-V3-01.2011-06-05T17-51-52ZD.hdf. Neste link possui as seguintes imagens:

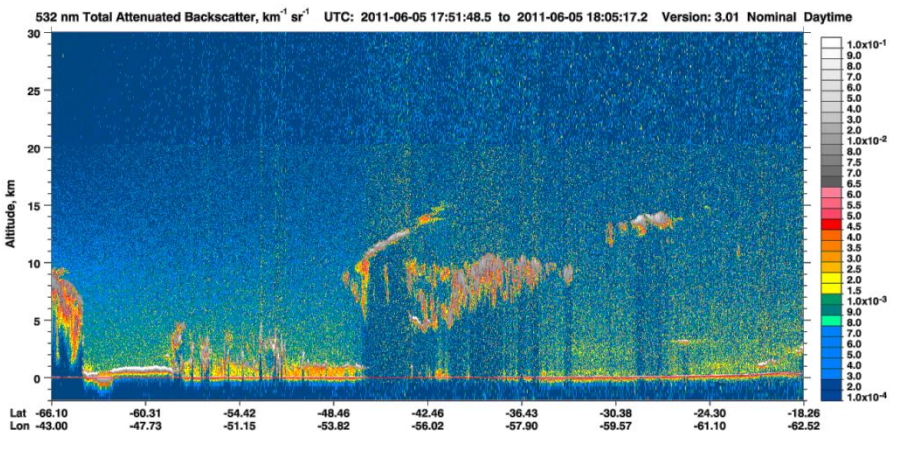

Figura 5: Sinal de retorno atenuado para o dia 05/06/11. Fonte: Langley Research Center/NASA (2016f)

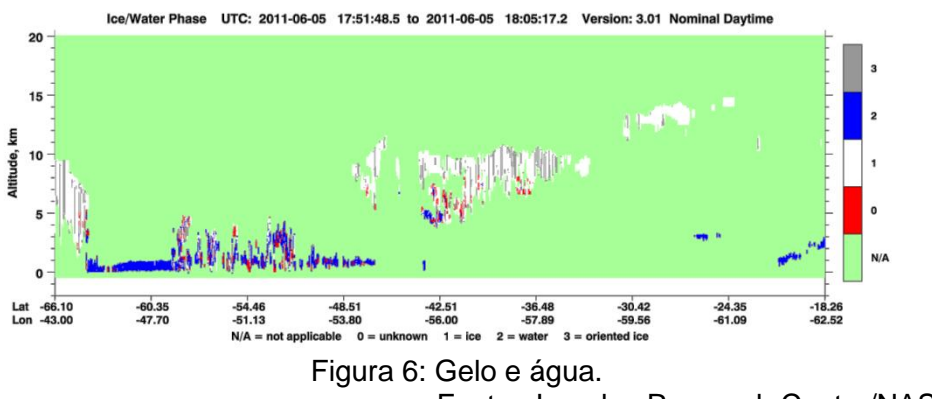

Fonte: Langley Research Center/NASA (2016f)

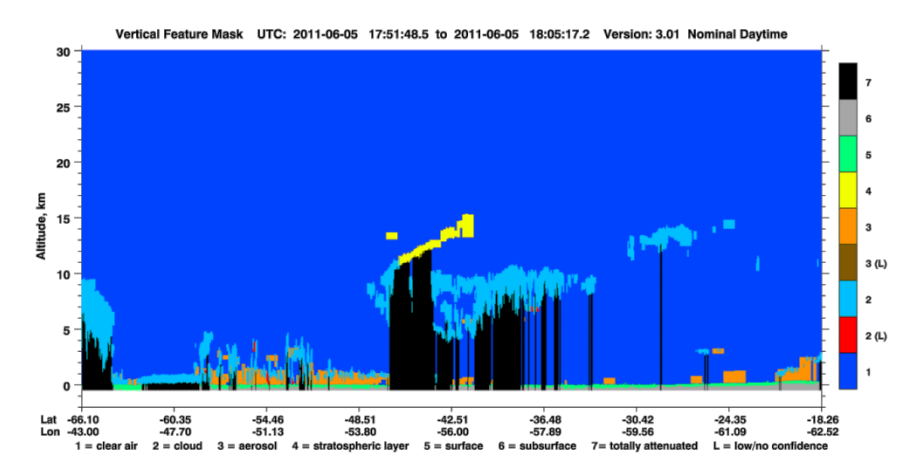

Figura 7: Mascara sobre o sinal. Em amarelo representa aerossol estratosférico. Fonte: Langley Research Center/NASA (2016f)

Comparando as imagens das Figuras 5 e 6, podemos ver que há um sinal que não corresponde a gelo ou água, este sinal é desenhado como aerossol estratosférico na Figura 7, que neste caso são cinzas vulcânicas emitidas pelo vulcão chileno Puehue em junho de 2011.

# 10 GERAR FIGURAS UTILIZANDO DADOS DO CALIPSO ATRAVÉS DO PROGRAMA view\_hdf\_UGS\_0

Primeiramente instale a linguagem de programação IDL (Interactive Data Language), o IDF não é gratuito.

Posteriormente baixe o programa view\_hdf, este programa é escrito na linguagem IDL, e é fornecido gratuitamente pela NASA. Para isto basta procurar no google o programa view\_hdf, vai levar a página https://eosweb.larc.nasa.gov/tools/view\_hdf.pdf que te ensinará a baixar e instalar o view\_hdf.

#### 10.1 Abrindo o programa view\_hdf.

No windowns você clica no link do IDL e abre o arquivo view\_hdf, rode e execute.

No linux você entra no endereço em que foi instalado o IDL, por exemplo IDL7.0/idl70/bin/bin.linux.x86\_64, posteriormente digite idl, e depois view\_hdf.

Para sair do IDL digite exit

#### 10.2 Utilizando o programa view\_hdf.

1) Abra o arquivo, clique em file, depois em open file. Selecione o arquivo hdf baixado.

2) Seleciona as variáveis que vai utilizar.

3) Clica na variável que quer plotar e escolhe o que vai plotar.

4) Ao clicar na variável é permitido fazer o zoom temporal da mesma, se não gostou do zoom, clique em remove subset(s) e escolha outro tempo.

#### Melhorias na figura gerada

Para fazer o zoom na vertical, você clica em "Axis" depois "manual", seleciona "Y Only" e coloque a altura que deseja em km, por exemplo 0 a 25.

Coloque "fonte = 1.1", para isto clique em "settings", depois em "plot caracter cize", ou "select font"

Coloque a posição do título no eixo x 0,035, para isto clique em "settings", depois em "Browse Image Plot Type", depois em "X Title Localation"

Coloque fundo branco, clique em "Colors", depois em "Backgroud" coloque "Color" igual a 255; posteriormente clique novamente em "Colors" selecione "Foregroud" coloque "Color" igual "0")

#### 10.3 Prática na comparação do modelo com dados do CALIPSO

Primeiramente é necessário saber mais ou menos a localização espacial e temporal do aerossol do qual você está interessado em medir.

Se o aerossol é cinzas vulcânicas, entre no site do DLR sobre imagens do GOME-2 http://atmos.eoc.dlr.de/gome/image\_browsing.html, e escolha a variável dióxido de enxo-

12

fre. Com isto você saberá a região e o dia onde está a pluma vulcânica que você deseja observar.

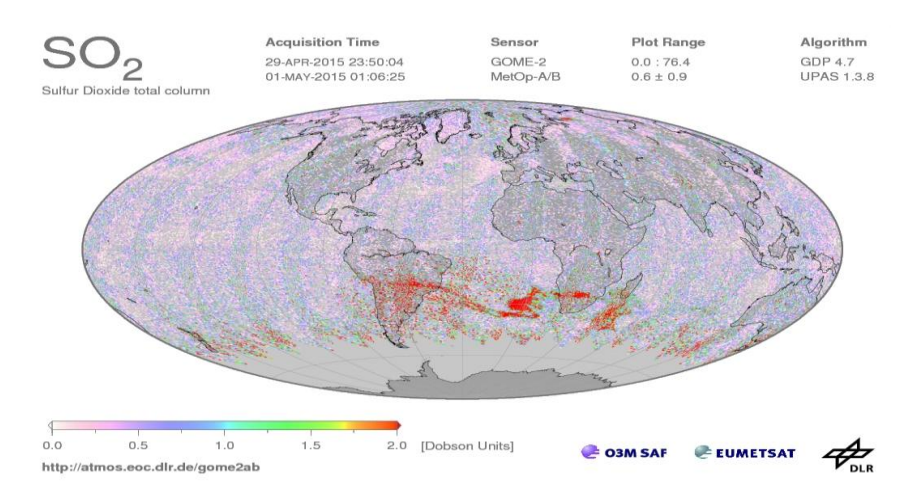

Figura 8:Podemos suspeitar onde se encontram as cinzas vulcânicas olhando a concentração de gases SO2 detectados pelos satélites GOME. Fonte DLR(2016).

Posteriormente vá para o site que fornece imagens já prontas do satélite CALIPSO, http://www-calipso.larc.nasa.gov/products/lidar/browse\_images/production/ . Neste site você procurará um período no qual o satélite passou por cima dos aerossóis de teu interesse. O CALIPSO dá tantas voltas no mundo em um único dia, que sempre irá haver imagens sobre a região que você procura, exceto se o satélite estava for a de operação para esta data.

Encontrado uma imagem cuja houve a detecção do aerossol do qual você está procurando, memorize o nome do arquivo, por exemplo CAL\_LID\_L2\_VFM-ValStage1-V3-30.2015-04-30T01-18-53ZN.hdf, deste nome você utilizará a DATA, ou seja, a terminação 2015-04-30T01-18-53ZN.hdf.

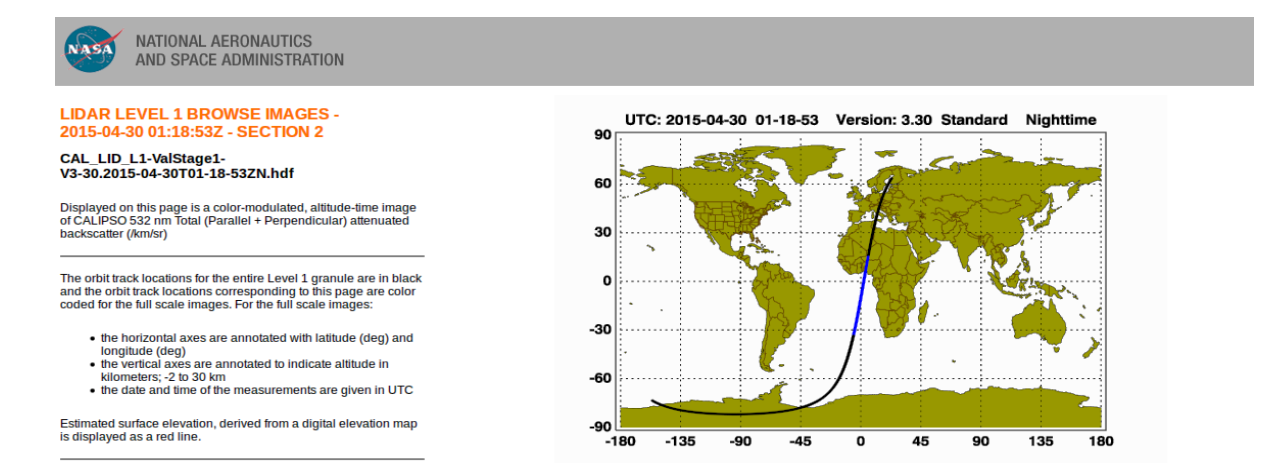

Figura 9: O satélite passou onde a Figura 8 indicou haver dióxido de enxofre. Fonte: Langley Research Center/NASA (2016g).

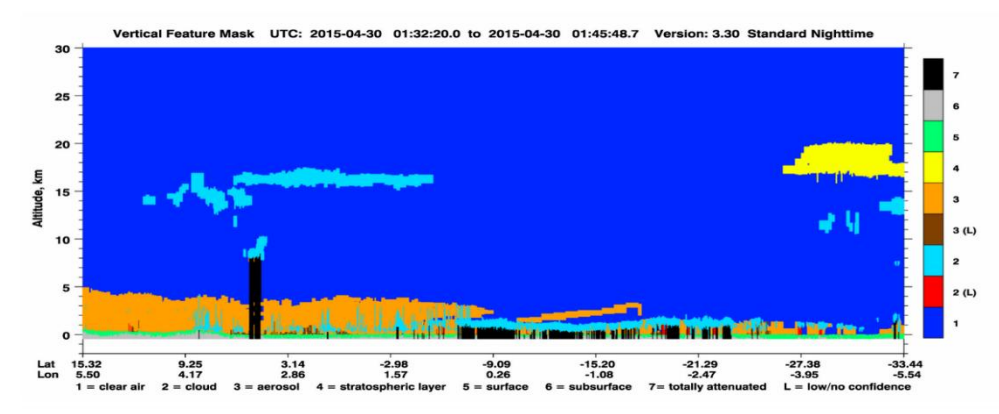

Figura 10: A mancha amarela nesta figura mostra que foi detectado cinzas vulcânicas Fonte: Langley Research Center/NASA (2016g)

Após, entre no site que fornece os dados HDF do satélite CALIPSO, http://wwwcalipso.larc.nasa.gov/tools/data\_avail/. Escolhe a data; escolhe a variável que deseja, por exemplo CAL\_LID\_L2\_VFM-ValStage1-V3-30 (este é a variável que mostra a diferença entre os tipos de aerossóis); clique em REVERB; selecione CAL\_LID\_L2\_VFM-ValStage1-V3-30; clique em "Search for Granules By ID"; agora coloque todos os códigos .hdf que você obteve, por exemplo CAL\_LID\_L2\_VFM-ValStage1-V3-30.2015-04-23T18-27-28ZD.hdf. Coloque quantos arquivos que você queira, lembre-se, será sempre CAL\_LID\_L2\_VFM-ValStage1- (tipo de dado) V3 (versão) (data, YYYY-MM-DD)(D de day ou N de night).hdf. Adiciona no carrinho, depois de algum tempo você receberá um e-mail dizendo que você pode baixar os dados.

Agora você pode focalizar no ponto de interesse. Como na figura abaixo.

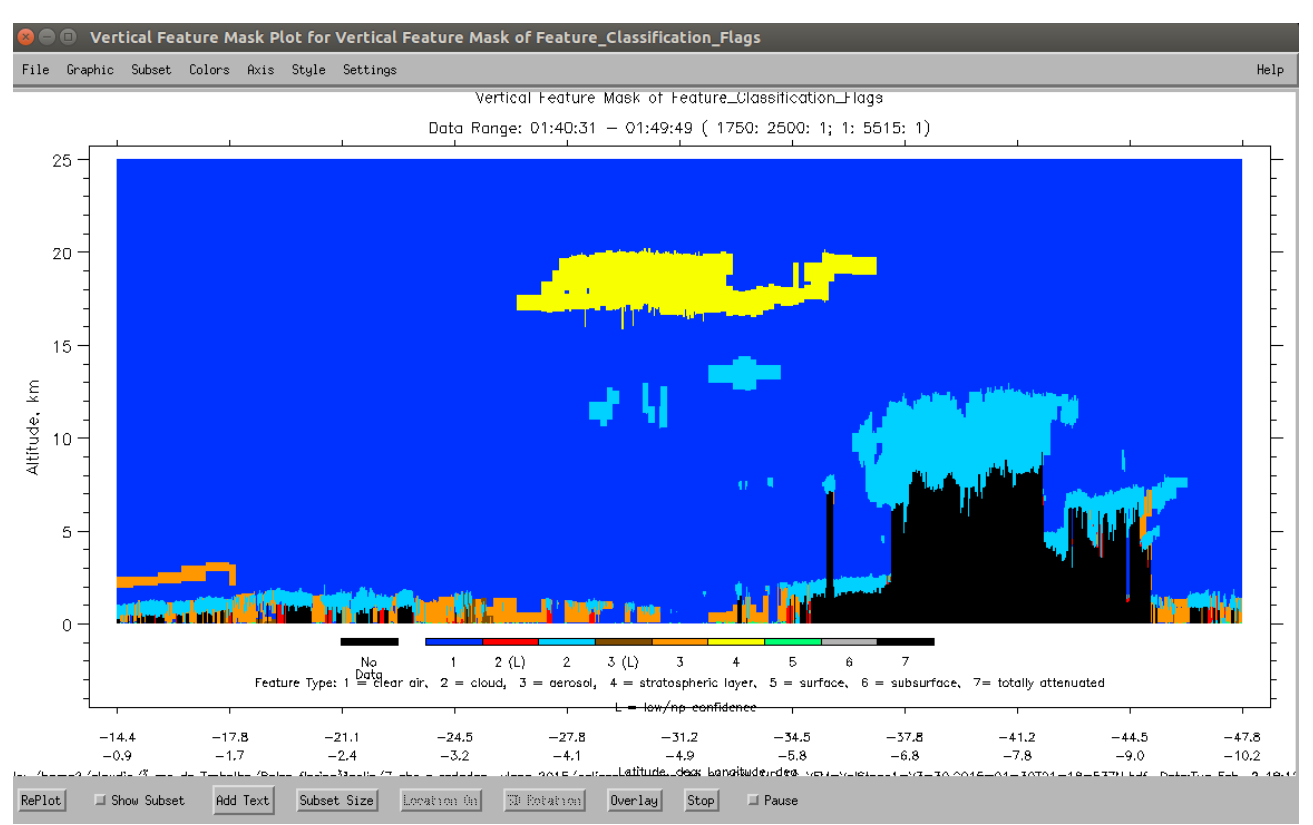

Figura 11: Imagem formada pelo programa view\_hdf utilizando dados do satélite CALIPSO. Fonte: Produção do autor.

## **REFERÊNCIAS BIBLIOGRÁFICAS**

CATTRALL C.; REAGAN J.; THOME K.; DUBOVIK O. Variability of aerosol and spectral lidar and backscatter and extinction ratios of key aerosol types derived from selected Aerosol Robotic Network locations. **Journal of Geophysical Research**, v 110, n. 5, may2005.

GERMAN AEROSPACE CENTER (DRL). **SO2** - sulfur dioxide total column.Disponível em:

http://atmos.caf.dlr.de/composites/gome2ab/archive/2015/04/30/20150430.METOPAB. GOME2.SO2.PGL.jpeg. Acesso em: 3 fev. 2016.

JAMES, R. C. **Earth coordinates**. 2006. Disponível em: < http://www.gmat.unsw.edu.au/snap/gps/clynch\_pdfs/coorddef.pdf> Acesso em: 03 abr. 2014.

LANGLEY RESEARCH CENTER/NASA. **CALIPSO quality statements Lidar level 1.5 data product**. Version Release: 3.02. Disponível em: http://wwwcalipso.larc.nasa.gov/products/CALIPSO\_DPC\_Rev2x3.pdf Acesso em: 23 ago. 2013a.

\_\_\_\_\_. CALIPSO quality statements Lidar level 2 cloud and aerosol layer products. Version Releases: 3.01, 3.02. Disponível em: <https://eosweb.larc.nasa.gov/sites/default/files/project/calipso/quality\_summaries/CAL IOP\_L2LayerProducts\_3.01.pdf> e em:

<a href="http://eosweb.larc.nasa.gov/PRODOCS/calipso/Quality\_Summaries/CALIOP\_L2Layer">http://eosweb.larc.nasa.gov/PRODOCS/calipso/Quality\_Summaries/CALIOP\_L2Layer</a> Products\_3.01.html#heading02> Acesso em: 23 ago. 2013b.

<https://eosweb.larc.nasa.gov/sites/default/files/project/calipso/quality\_summaries/CAL IOP\_L2VFMProducts.pdf> Acesso em: 23 ago. 2013c.

\_\_\_\_\_. **Cloud** – aerosol LIDAR infrared pathfinder satellite observations data management system data products catalog document No: PC-SCI-503 December 2006. Disponível em: http://www-calipso.larc.nasa.gov/products/CALIPSO\_DPC\_Rev2x3.pdf Acesso em: 23 ago. 2013d.

\_\_\_\_\_. Lidar level 1 browse images - 2011-06-05 17:51:52Z - section 1 CAL\_LID\_L1-ValStage1-V3-01.2011-06-05T17-51-52ZD.hdf. Disponível em: <http://www-

calip-

so.larc.nasa.gov/products/lidar/browse\_images/show\_detail.php?s=production&v=V3-01&browse\_date=2011-06-05&orbit\_time=17-51-

52&page=1&granule\_name=CAL\_LID\_L1-ValStage1-V3-01.2011-06-05T17-51-52ZD.hdfAcesso em: 23 ago. 2013e.

\_\_\_\_\_. Lidar level 1 browse images - 2011-06-15 18:29:08Z - section 1. CAL\_LID\_L1-ValStage1-V3-01.2011-06-15T18-29-08ZD.hdf. Disponível em: <http://wwwcalipso.larc.nasa.gov/products/lidar/browse\_images/show\_detail.php?s=production&v=V3-30&browse\_date=2015-04-30&orbit\_time=01-18-53&page=2&granule\_name=CAL\_LID\_L1-ValStage1-V3-30.2015-04-30T01-18-53ZN.hdf>. Acesso em: 20 abr. 2013f.

\_\_\_\_\_. Lidar level 1 browse images - 2015-04-30 01:18:53Z - section 2. CAL\_LID\_L1-ValStage1-V3-30.2015-04-30T01-18-53ZN.hdf. Disponível em: <http://wwwcalipso.larc.nasa.gov/products/lidar/browse\_images/show\_detail.php?s=production&v=V3-30&browse\_date=2015-04-30&orbit\_time=01-18-53&page=2&granule\_name=CAL\_LID\_L1-ValStage1-V3-30.2015-04-30T01-18-53ZN.hdf>. Acesso em: 2016g.

VAUGHAN, M.; YOUNG, S.; WINKER, D.; POWELL, K.; OMAR, A.; LIU, Z.; HU, Y.; HOSTLLER, C. Fully automated analysis of space-based lidar data: an overview of the CALIPSO retrieval algorithms and data products. In: Laser Radar Techniques for Atmospheric Sensing, 16., 2004, Canary Islands Spain. **Proceedings of SPIE 5575**, November 4, 2004. p. 16-30. Disponível em:

http://proceedings.spiedigitallibrary.org/proceeding.aspx?articleid=851227. Acesso em: 28 set.2016